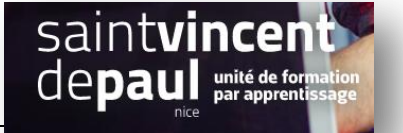

## Créer un espace membre

Cliquer sur page, puis ajouter :

| ١          | 省 Blog NDRC     |                         |
|------------|-----------------|-------------------------|
| æ          | Tableau de bord | WordPress 5.2.2 est dis |
| ォ          | Articles        |                         |
| <b>9</b> 3 | Médias          | Widgets Gérer avec      |
|            | Pages           | Toutes les pages es     |
| •          | Commentaires    | Ajouter glisse          |
| ×          | Apparence       | colonne latérale.       |

Sur la page :

| Ajoutez un titre                          |                                                                                                    |  |  |
|-------------------------------------------|----------------------------------------------------------------------------------------------------|--|--|
| Ŋ <mark>+ </mark> ∠ ← → ① <del>ユ</del>    | Basculer en brouillon Prévisualiser Mettre à jour 🗴 🚺 🗄                                                                          |  |  |
|                                           | Page Bloc X                                                                                                    |  |  |
| Espace membre                             | État et visibilité                                                                                                    |  |  |
| Salsir « /» nour chaisir un bloc          | Visibilité Protégé par mot de passe                                                                                              |  |  |
|                                           | Visibilité de la publication h 49 min                                                                                            |  |  |
| ast SEO                                   | O Publique<br>Visible pour tout le monde.                                                                                        |  |  |
| SEO Lisibilité III Schema Késeaux sociaux | Privée Uniquement visible pour les administratures, les administratures, les                                                     |  |  |
|                                           | éditrices.                                                                                                    |  |  |
| Obtenir des requêtes cibles liées         | Protégé par moi de passe<br>Protégé avec un moi de passe que<br>vous définissez. Seules les<br>personnes le connaissant pourront |  |  |
| Aperçu Google                             | accéder à la publication. c Voast                                                                                                |  |  |
| Prévisualiser en tant que :               | Valerie                                                                                                    |  |  |
| Résultat mobile O Résultat bureau         | Permalien                                                                                                    |  |  |

Ι

Puis, dans « état de visibilité », cliquez sur la flèche qui vous donne 3 possibilités : randre la page publique, privée ou de la protéger par un mot de passe.

Il vous suffit de déterminer un mot de passe.

Voilà ce que ça donne sur le site:

|          | •           |       | -       |                     |                                                   |
|----------|-------------|-------|---------|---------------------|---------------------------------------------------|
| Accueil  | A propos de | Blog  | Contact | Mentions légales    | Espace membre                                     |
|          |             |       |         |                     |                                                   |
|          |             |       |         |                     |                                                   |
|          |             |       |         |                     |                                                   |
|          | <b>.</b>    |       |         |                     |                                                   |
| PROTEG   | E:ESPACE M  | EMBRE |         | Cette publicatior   | n est protégée par un mot de passe. Pour la voir, |
| Modifier |             |       |         | veuillez saisir vot | re mot de passe ci-dessous :                      |
|          |             |       |         |                     |                                                   |
|          |             |       |         | Mot de passe :      |                                                   |
|          |             |       |         |                     |                                                   |
|          |             |       |         |                     |                                                   |
|          |             |       |         | Valider             |                                                   |
|          |             |       |         |                     |                                                   |
|          |             |       |         |                     |                                                   |
|          |             |       |         |                     |                                                   |
|          |             |       |         |                     |                                                   |
|          |             |       |         |                     |                                                   |